# Configuring High-Pressure Capillary IC on the Modular IC System

Terri Christison, Fei Pang and Linda Lopez Thermo Fisher Scientific, Sunnyvale, CA, USA

## **Key Words**

HPIC, setup, installation, capillary IC, Dionex ICS-5000, Dionex ICS-5000+

## Goal

Demonstrate the installation and setup of high-pressure capillary IC on a modular IC system.

## Introduction

High-pressure capillary ion chromatography is the latest advancement in ion chromatography instrumentation. Typically with a reagent-free RFIC system, the system pressure is limited to < 3000 psi because of the limitations of materials in the accessories. Now with the upgrade to high pressure, the Thermo Scientific<sup>™</sup> Dionex<sup>™</sup> ICS-5000<sup>+</sup> Capillary HPIC<sup>™</sup> system can operate continuously at system pressures up to 5000 psi. This advance in technology allows increased flow rates with all the same advantages as standard pressure capillary IC; faster analysis, low consumption of water (30 to 40 mL/d of water) and low waste generation. In capillary IC, the system can remain turned on with minimal use of resources, i.e., capillary IC is always on and ready for analysis. These advantages result in:

- Faster analysis, less calibration and equilibration
- Greater ease-of-use
- Longer eluent generator cartridge life
- Lower cost of ownership

Additionally, with the increase in mass sensitivity, comparable results are achieved as with a standard bore system using a sample injection of only  $0.4 \mu$ L.

## Equipment

Dionex ICS-5000<sup>+</sup> HPIC high pressure modular IC system\*

- SP/DP Pump capillary IC module
- EG Eluent Generator module with high pressure degas module
- DC Detector/Chromatography module
- Thermo Scientific<sup>™</sup> Dionex<sup>™</sup> IC Cube<sup>™</sup>
- Thermo Scientific Dionex AS-AP Autosampler
- \* The Dionex ICS-5000 capillary IC systems can also be used. Capillary systems shipped prior to February 2011 may need to be upgraded to operate at 5000 psi.
- Thermo Scientific<sup>™</sup> Dionex<sup>™</sup> Chromeleon<sup>™</sup> Chromatography Data System (CDS)
- CM 6.80 SR10 or CM 7.1 or later

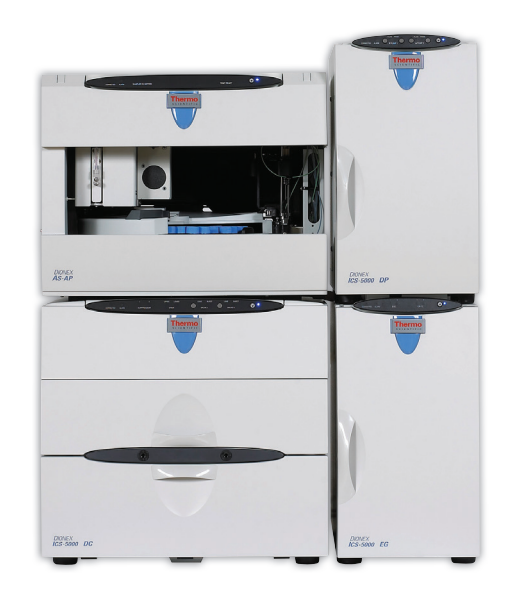

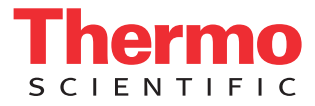

| Product Name                                                             | Type, Capillary                                               | Dionex Part Number |  |  |
|--------------------------------------------------------------------------|---------------------------------------------------------------|--------------------|--|--|
| Dionex IC Cube™                                                          | with 4-port valve                                             | 072000             |  |  |
|                                                                          | with 6-port valve                                             | 078841             |  |  |
| EG Degas HP cartridge                                                    | High pressure EG degas cartridge, up to 5000 psi              | AAA-074459         |  |  |
| Dionex HP fittings (blue)                                                | Bolts / Ferrules*                                             | 074449/074373      |  |  |
| Dionex AS-AP autosampler vials                                           | Package of 100, polystyrene vials, caps, blue septa           | 074228             |  |  |
|                                                                          | Package of 100, Septa for trace ion (ppb to ppt) applications | 074927             |  |  |
|                                                                          | Package of 100, polypropylene vials                           | 079812*            |  |  |
| Anions                                                                   |                                                               |                    |  |  |
| Thermo Scientific <sup>™</sup> Dionex <sup>™</sup> EGC-KOH (Capillary)   | Anion Eluent Generator cartridge                              | 072076             |  |  |
| Thermo Scientific <sup>™</sup> Dionex <sup>™</sup> CR-ATC (Capillary)    | Anion Electrolytic trap column                                | 072078             |  |  |
| Thermo Scientific <sup>™</sup> Dionex <sup>™</sup> CRD 200 (Capillary)   | Carbonate Removal Device cartridge                            | 072054             |  |  |
| Thermo Scientific <sup>™</sup> Dionex <sup>™</sup> ACES <sup>™</sup> 300 | Anion Suppressor cartridge                                    | 072052             |  |  |
| Cations                                                                  |                                                               |                    |  |  |
| Dionex EGC-MSA (Capillary)                                               | Cation Eluent Generator cartridge                             | 072077             |  |  |
| Dionex CR-CTC (Capillary)                                                | Cation Electrolytic trap column                               | 072079             |  |  |
| Dionex CRD Bypass cartridge                                              | Bypass (needed for flow path)                                 | 072055             |  |  |
| Dionex CCES <sup>™</sup> 300                                             | Cation Suppressor cartridge                                   | 072053             |  |  |

\* Previous P/N was 061696.

Table 1 lists the consumable products needed for the Dionex ICS-5000<sup>+</sup> HPIC systems using capillary flow rates.

### **Instrument Setup and Installation**

## Configuring the Modules Using Chromeleon Software

Chromeleon Software High-pressure capillary IC was developed on the Dionex ICS-5000 system platform, therefore the configuration is

the same for both instruments: the Dionex ICS-5000 capillary system and ICS-5000<sup>+</sup> capillary HPIC system. To set up high-pressure capillary applications on either instrument, connect the Dionex AS-AP Autosampler, DC, and high pressure DP and EG modules according to Figure 1.

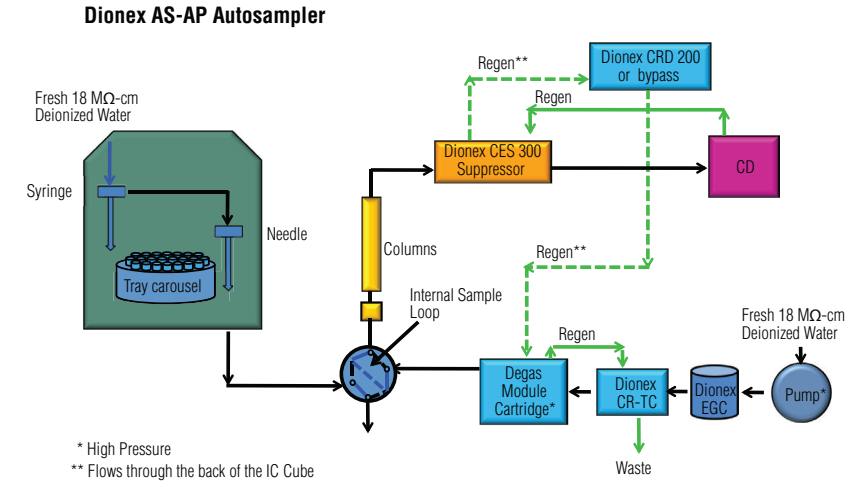

# Dionex ICS-5000+ HPIC capillary system

Figure 1. Flow diagram for the Dionex ICS-5000<sup>+</sup> capillary system setup.

Table 2. System configuration for Dionex ICS-5000<sup>+</sup> HPIC Capillary IC systems.

| Module*              | Tab                    | Action                                                                                      |  |
|----------------------|------------------------|---------------------------------------------------------------------------------------------|--|
| DP                   | Device                 | Link Pump to Instrument.                                                                    |  |
| EG                   | Cartridges             | Link to Instrument, check EGC-1 for one cartridge, link to Pump_1                           |  |
| DC                   | General                | Select instrument                                                                           |  |
|                      | Detectors              | Select CDet1, double-click on CDet1, Link to Pump_1, Check CD_1 and CD_1_total signal boxes |  |
|                      | IC Cubes               | Double-click, select Instrument, Press Configure buttons next to the suppressor and valve   |  |
|                      | Thermal Controls       | Check Compartment_TC                                                                        |  |
|                      | Suppressors**          | Remove check marks if present                                                               |  |
|                      | High Pressure Valves** | Remove check marks if present                                                               |  |
|                      | Low Pressure Valves    | Remove check marks                                                                          |  |
| AS-AP<br>autosampler | Sharing                | Select Instrument (if more than one timebase is present)                                    |  |
|                      | Segments / Pump Link   | Select 10 mL PolyVials or 1.5 mL vials for "Red", "Blue", and "Green"                       |  |
|                      | Options                | Select Push, select (125, 250,1000 µL) syringe size, enter 0.4 µL loop size                 |  |
|                      | Relays                 | Remove check marks                                                                          |  |
|                      | Inputs                 | Remove check marks                                                                          |  |

\* For a dual capillary IC system, select Pump\_1. If the system is a hybrid capillary-analytical scale system, select Pump\_2.

\*\* This section is only present if the system is a hybrid.

Install the IC Cube and CD detector into the DC module while the instrument is off. Then connect the power cables and turn-on all of the modules. Configure the system by starting the Chromeleon server configuration (Chromeleon 6.8) or Chromeleon Services Manager (Chromeleon 7) program, and then create a new timebase (Chromeleon 6.8) or new instrument (Chromeleon 7). Add each module (Dionex ICS-5000<sup>+</sup> DP, EG, DC) and the Dionex AS-AP autosampler module to the new instrument by selecting the module address. Each module configuration has additional steps to complete the configuration shown in Table 2.

## **Plumbing the Capillary System**

Tip: To achieve the best chromatography with capillary IC, it is important to minimize void volumes between connections by using precision cut tubing, high-pressure connectors and fittings (colored blue), and by seating the ferrule > 2 mm above the end of the tubing. These tips are thoroughly discussed in "TN 113 Practical Guidance for Capillary IC".<sup>1</sup> Extra care should be used to prevent introducing air into any of the consumables or tubing by observing a steady liquid flow before installing the next device in line. The high-pressure Dionex ICS-5000<sup>+</sup> Capillary HPIC system is designed to operate continuously up to 5000 psi which results in very low noise and increased pump stability.

To plumb the system, first start the Dionex Chromeleon program by connecting it to the instrument or timebase. For the Chromeleon 7 version, open the Chromeleon program, find and select the Instrument created during the previous section, and select "Instruments" which will automatically open the instrument panel. For the Chromeleon 6.8 version, open Chromeleon program, select the Panel icon, and connect to the timebase which will automatically open the instrument panel. To plumb the capillary ICS-5000+ HPIC IC system, first connect the pump eluent line to the eluent bottle containing deionized water previously degassed by vacuum filtration and ultrasonic agitation. Prime the pump until water is flowing out of the pump waste line at a steady rate. Install and hydrate the capillary Dionex EGC cartridges and CR-TC traps in the EG module, the degas cartridge and Capillary Electrolytic Suppressor (Thermo Scientific<sup>™</sup> Dionex<sup>™</sup> CES<sup>™</sup>) in the IC Cube according to product manuals and Section 3.18 of the installation manual, Plumbing the Capillary IC (Figure 2).<sup>2-5</sup>

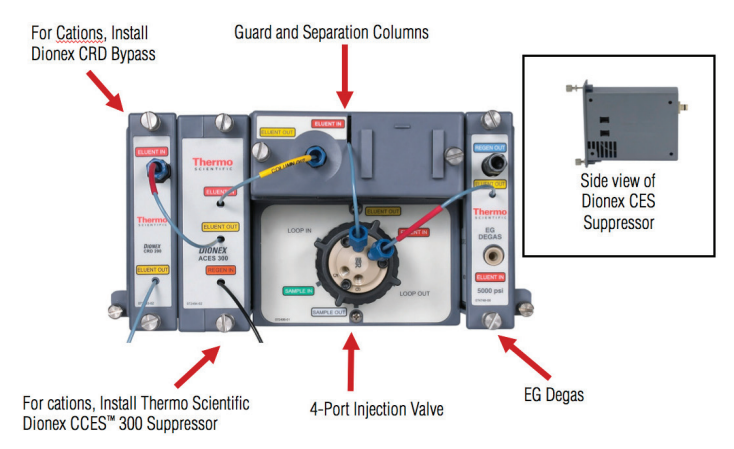

Figure 2. The Dionex IC Cube cartridge.

| Page Title          | Mode                      | Action                                                                                             |
|---------------------|---------------------------|----------------------------------------------------------------------------------------------------|
| Sampler Options     | Injection Mode            | PushCap                                                                                            |
|                     | Capillary Overfill        | 50 (times)                                                                                         |
|                     | Injection Wash Property   | After Injection                                                                                    |
|                     | Temperature               | 30 °C                                                                                              |
|                     | Accept Recommended Values | Click on button                                                                                    |
|                     | Wait for Temperature      | Click box                                                                                          |
|                     | Sample Prep Overlap       | Click box to reduce total run times                                                                |
| DC Options          | Column                    | Don't click Use box, this temperature is for the bottom section of the DC                          |
| Suppressor1 Options | Suppressor type           | Select CCES for cations or ACES for anions, enter concentration                                    |
| IC Cube Options     | IC Cube 1 Heater          | Click on Use box, set temperature to 30 °C for the separation temperature, click on Wait/Ready box |

For cations, install the CRD Bypass cartridge in the Dionex IC Cube position normally occupied by the Dionex CRD 200 cartridge. Then install the guard and separation columns in the column cartridge and install the column cartridge into the Dionex IC Cube according to installation manual instructions. Immediately turn on both the Dionex EGC cartridges and the Dionex CES suppressor when liquid is flowing through the device. Set the eluent concentration, suppressor current, set the temperatures for the compartment, cell heater, and Dionex IC Cube heater according to the Conditions section. Allow the system to equilibrate until the total conductivity is < 1  $\mu$ S. If retention time reproducibility is > 0.1 %RSD, increase the pump flow rate to 2x the standard flow rate for 1 h and periodically rotate the injection valve, then re-equilibrate at the standard conditions.

## **Plumbing the Dionex AS-AP Autosampler**

When the Dionex AS-AP autosampler is first installed, the needle must be aligned prior to use to prevent accidentally damaging the needle. To align the autosampler needle, first select the Sampler tab on the instrument panel, open the align programming by pressing the Align Tray button. Follow the commands to align the autosampler needle to the Wash Port, and Injection Port (Section B.12 in the Operator's Manual).<sup>6</sup> Then plumb the wash container containing degassed water to the syringe. Prime the syringe to flush any air in Buffer Wash line and syringe. Initially select 5000 µL volume until a steady flow of water is observed at the Wash Port. Then calibrate the transfer line volume by following the prompts on the TLV Calibration button. This volume will be recorded automatically. For more information review Section 5.9 in the Dionex AS-AP Operator's Manual.6

#### **Creating a Program**

To create a new instrument program using Chromeleon version 6.8, select File, New, Program, and select timebase. For Chromeleon version 7, select Create, Instrument Method, and select Instrument. For both Chromeleon versions, open the Program Wizard; enter the conditions shown in the Conditions section and additional commands in Table 3 after program prompts.

There are four temperature controls in the Dionex ICS-5000 and ICS-5000<sup>+</sup> DC modules: Column, Compartment, IC Cube Heater, and Cell. The Column temperature controls the temperature of the lower chamber of the DC module which is not needed for routine capillary IC applications. The Compartment temperature, which controls the temperature of the upper chamber of the DC module, should be set at 15 °C to maintain the optimum operating temperature of the Dionex CES suppressor. Use the Dionex IC Cube heater temperature to set the separation temperature for the columns. The Cell temperature controls the temperature of the CD cell.

## Conclusion

This technical note provides recommendations to install a capillary IC application on a Dionex ICS-5000<sup>+</sup> HPIC system configured for capillary flow rates (0.01–0.03 mL/min).

## References

- 1. Thermo Fisher Scientific. Dionex Technical Note 113, *Practical Guidance to Capillary IC*, Dionex LPN 3043, Sunnyvale, CA, 2012.
- Thermo Fisher Scientific. *Dionex Eluent Generator Cartridges Product Manual*. Dionex Doc No. 065018-03, Sunnyvale, CA, 2011.
- 3. Thermo Fisher Scientific. *Dionex Continuously Regenerated Trap Column (CR-TC) Product Manual.* Dionex Doc No. 031910-03, Sunnyvale, CA, 2010.
- 4. Thermo Fisher Scientific. *Dionex CES 300 Capillary Electrolytic Suppressors Product Manual*. Dionex Doc No. 065386-02, Sunnyvale, CA, 2012.
- Thermo Fisher Scientific. Dionex ICS-5000<sup>+</sup> Installation Manual. Dionex Doc No. 065447-01, Sunnyvale, CA, 2012.
- 6. Thermo Fisher Scientific. *Dionex AS-AP Operator's Manual*. Dionex Doc No. 065361-07, Sunnyvale, CA, 2012.

©2013 Thermo Fisher Scientific Inc. All rights reserved. ISO is a trademark of the International Standards Organization. All other trademarks are the property of Thermo Fisher Scientific Inc. and its subsidiaries. This information is presented as an example of the capabilities of Thermo Fisher Scientific Inc. products. It is not intended to encourage use of these products in any manners that might infringe the intellectual property rights of others. Specifications, terms and pricing are subject to change. Not all products are available in all countries. Please consult your local sales representative for details.

Australia +61 3 9757 4486 Austria +43 1 333 50 34 0 Belgium +32 53 73 42 41 Brazil +55 11 3731 5140 China +852 2428 3282 Japan +81 6 6885 1213 Korea +82 2 3420 8600 Netherlands +31 76 579 55 55 Singapore +65 6289 1190 Sweden +46 8 473 3380

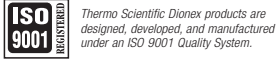

Switzerland +41 62 205 9966 Taiwan +886 2 8751 6655 UK/Ireland +44 1442 233555 USA and Canada +847 295 7500

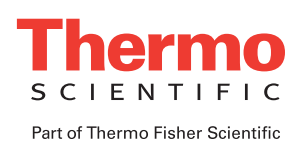